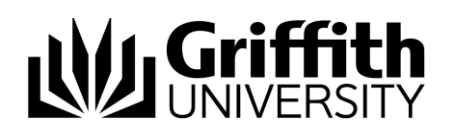

# **HOW-TO Guide**

## **Creating a Guest Account**

#### Obtain access to create a Guest Account

- 1. If you fall into one of the following eligibility groups:
  - a. IT Service Centre
  - b. School Admin Officers (SAOs)
  - c. Program Support Officers (PSOs)
  - d. School/Departmental Secretaries
- 2. Apply for access using the "Guest Creator Registration form".
- 3. Once you have been granted access you will be notified by the Administrators.

#### Create a Guest account

#### Login

- 1. Log in to the Griffith Guest Registration Service
- 2. Click "Register Guest User"

#### Complete User details

- Complete the details for the guest user
- Ensure the guest email address is valid and correct
- Agree to the terms and conditions
- Click "Create" to create the Guest Account

#### Confirm successful creation

- Once the account has been created you will receive a success message confirmation.
- If you were listed as the requestor you will also receive an email confirmation.

#### Request a Guest account to be created

Users, who are ineligible to access the system as a creator, can lodge a request for a Guest account to be created on their behalf.

#### Complete the form

- Complete the "Guest Account Creation Request" form.
- Ensure that you agree to the terms and conditions.
- Submit the request and allow processing time for a staff member to action your request.

#### Confirm successful creation

• Once the Guest account has been created the requestor who initiated the request will receive an email confirmation that the account has been created.

### For further assistance contact

14 March 2016

IT Service Centre 373 55555 or got to www.griffith.edu.au/guestaccount

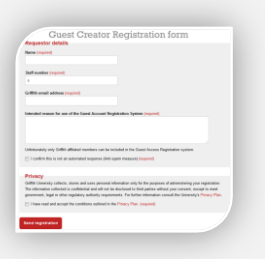

| *********                      |                                                  |       |
|--------------------------------|--------------------------------------------------|-------|
| Duest Ervall Address           |                                                  |       |
| generit@externational.com      |                                                  |       |
| Parat Norne"                   |                                                  |       |
| .000                           |                                                  | - 1   |
| Lost Marson                    |                                                  |       |
| dimona h                       |                                                  |       |
| Responsible Reveal Address     | ·                                                | - 1   |
| evenat                         | (Bardith and a ma                                |       |
| Assessed any institute shale   | impariments 14 stars)                            | - 1   |
| 000000                         |                                                  |       |
|                                | AND AND AND AND AND AND AND AND AND AND          | î     |
| To I subscripted that a        | Team of this alongst and the estenional one alli | 11    |
| C Tagens to the above being an | d conditions                                     | - 11  |
|                                | and a second second                              | - 21  |
|                                |                                                  | - 7.4 |

Main Menu

| with the been successfully created. The quest user will receive a notification if the |
|---------------------------------------------------------------------------------------|
| een entered. The guest account may still need activation.                             |
|                                                                                       |

| Information Services |
|----------------------|
| CRICOS No. 00233E    |
|                      |